# myETF Benefits - Cancellation of Health Insurance

General Information Special Notes Step-by-Step Instructions (Text Only) Step-by-Step Instructions with Visuals

#### **General Information**

These instructions provide the steps to voluntarily cancel health insurance benefits through myETF Benefits Application.

These instructions make the assumption that member has successfully logged into the myETF Benefits and has been automatically directed to the myInfo. Please see the myETF Benefits login instructions for more details.

#### **Special Notes**

- The individual accessing the system must have enrolled in a health benefit plan through the State of Wisconsin.
- The application requires Internet Explorer 7 (or higher) or Fire Fox 3.0 (or higher) to display properly.
- The application requires your Web browser to have cookies enabled and JavaScript on.

### Step-by-Step Instructions (Text Only)

- 1) Click on the "Health" tab located along the top navigation bar.
  - a) The Health Insurance Summary page will appear.
- 2) Click the "Edit" button located to the left of your current coverage.
  - a) The "Report Change to Active Health Insurance Enrollment" page will appear.
- 3) Click the circle next to "CANCEL COVERAGE"
- 4) Click the "Continue" button
  - a) The "Health Insurance Cancel Coverage" page will appear.
- 5) Select the date you would like to end your coverage.
  - a) Coverage will end on the last day of the month selected.
- 6) Click on the circle beside the "Premium Deduction Information" that best fits your situation.
- 7) Click the "Submit" button
  - a) The "Health Insurance Cancel Coverage" second page will appear.
  - b) Read the message concerning cancellation of coverage and your right to rescind this cancellation.

- 8) Click the square next to the confirmation statement.
- 9) Click the "Confirm" button.
  - a) The confirmation page will appear.
  - b) To print a copy of this change for your records, click the green print button in the upper left corner of the page.
- 10) You will receive an email confirmation of this request.
- 11) To see the status of your request, click the "myRequests" button at the bottom of the myInfo page.
- 12) Log off myETF Benefits by clicking on the "Logoff" tab located at the top right of the navigation ribbon.

## **Step-by-Step Instructions with Visuals**

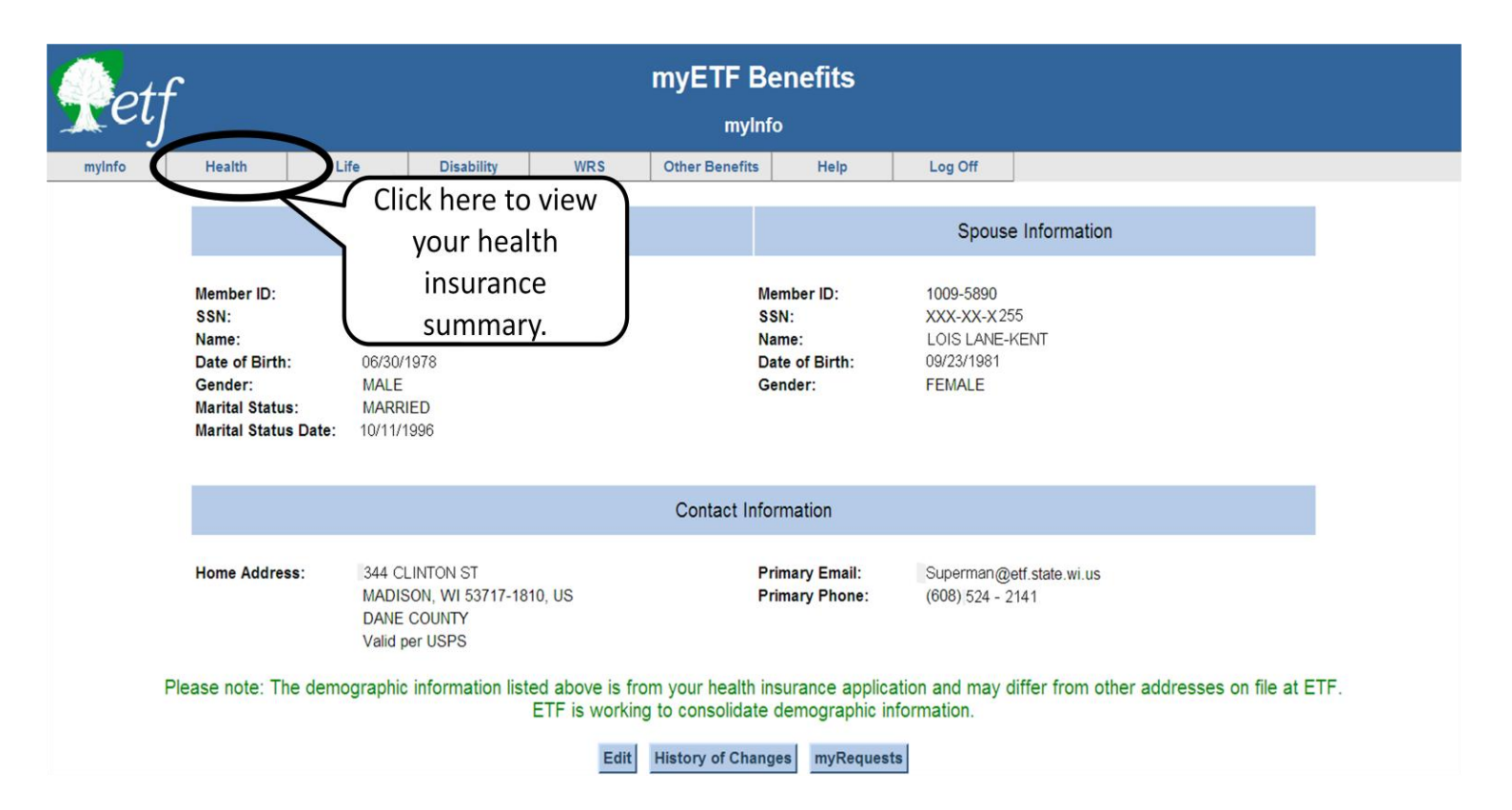

| Retf       |           |           |               |     | myETF Benefits<br>Health Insurance Enrollment Summary |          |            |          |               |                               |
|------------|-----------|-----------|---------------|-----|-------------------------------------------------------|----------|------------|----------|---------------|-------------------------------|
| myInfo     | Health    | Life      | Disability    | WR  | S Other                                               | Benefits | Contact Us | Log Off  |               |                               |
| Mambar ID: | 1024 5679 | CON       |               |     | Subscriber                                            |          |            |          |               |                               |
| Member ID: | 1254-5070 | 531       | . XXX-XX-X010 |     | Subscriber:                                           | CLARN J  | KENI       |          |               |                               |
|            | Healt     | n Plan    |               | C   | overage Leve                                          | el       | Begin Date | End Date | e Status      | Employer                      |
| Viev Edi   | DEAN      | HEALTH PI | LAN           | ME  | DICARE - FAM                                          | AILY 2   | 10/01/2007 |          | ACTIVE        | ETF-STATE ANNT (SICK LEAVE)   |
| View       |           |           | (5)           |     | DICARE - FAM                                          | AILY 1   | 07/01/2006 | 09/30/20 | 07 TERMINATED | ETF-STATE ANNT (SICK LEAVE)   |
| View       | 4         | Click h   | iere to ma    | ake | FAMILY                                                |          | 04/01/2005 | 06/30/20 | 06 TERMINATED | EMPLOYEE TRUST FUNDS, DEPT OF |
| View       | DE        | chang     | es to hea     | lth | FAMILY                                                |          | 01/01/2003 | 03/31/20 | 05 TERMINATED | EMPLOYEE TRUST FUNDS, DEPT OF |
| View       | ST        | ins       | surance.      |     | FAMILY                                                |          | 01/01/1994 | 12/31/20 | 02 TERMINATED | EMPLOYEE TRUST FUNDS, DEPT OF |

| Re     | tf     |      |            | Report Cha | myETF E        | enefits<br>alth Insurance Er | nrollment |  |
|--------|--------|------|------------|------------|----------------|------------------------------|-----------|--|
| myInfo | Health | Life | Disability | WRS        | Other Benefits | Help                         | Log Off   |  |
|        |        |      |            |            |                |                              |           |  |

| ETF Member ID: | 12345678                       | SSN:         | XXX-XX-X616      | Subscriber:     | CLARK J KENT        |
|----------------|--------------------------------|--------------|------------------|-----------------|---------------------|
| Employer:      | ETF-STATE ANNT (SICK<br>LEAVE) | Health Plan: | DEAN HEALTH PLAN | Coverage Level: | MEDICARE - FAMILY 2 |

Please select the change you would like to make from the options listed below. If the reason for your change is not listed, please contact your employer. If you have experienced more than one change, choose the one that occurred first. When you have finished reporting the first change, select additional changes as needed.

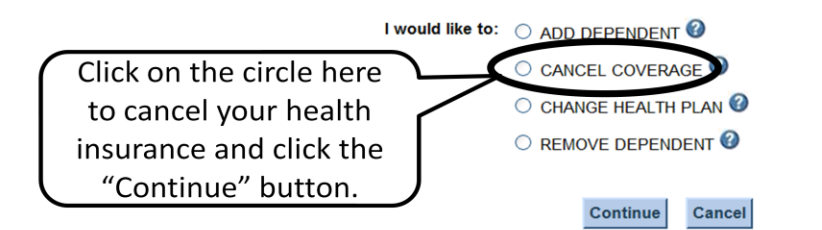

Please use the Edit Covered Individual Detail screen to update existing dependent information.

Please use the myInfo screen and press Edit to update your demographic, address and phone information.

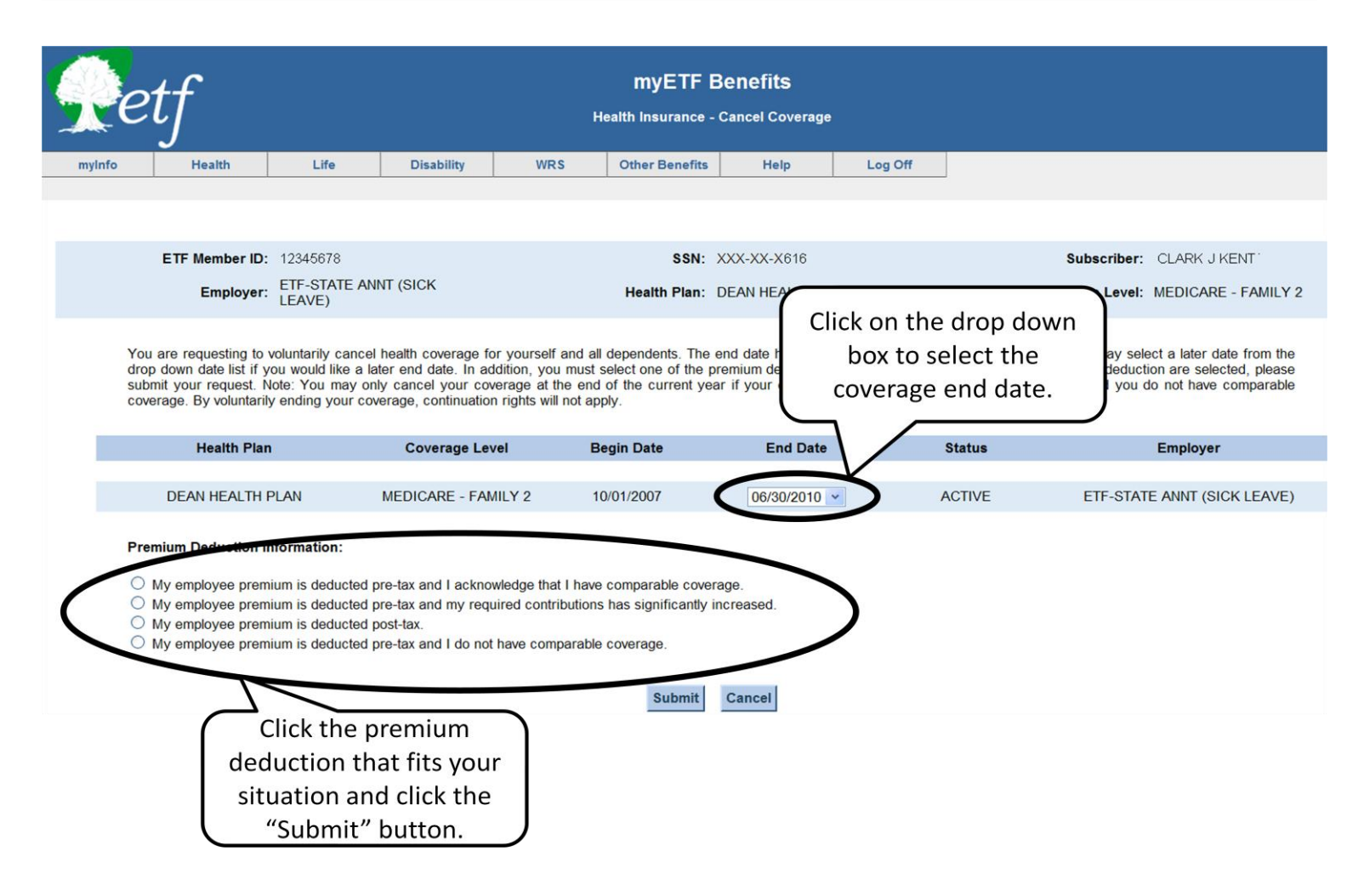

| Re     | tf     |      |            | Hea | myETF Be       | e <b>nefits</b><br>ancel Coverage |         |  |
|--------|--------|------|------------|-----|----------------|-----------------------------------|---------|--|
| myInfo | Health | Life | Disability | WRS | Other Benefits | Help                              | Log Off |  |

| ETF Member ID: | 10344459                       | SSN:         | XXX-XX-X220      | Subscriber:     | DAVID L SHORT       |
|----------------|--------------------------------|--------------|------------------|-----------------|---------------------|
| Employer:      | ETF-STATE ANNT (SICK<br>LEAVE) | Health Plan: | DEAN HEALTH PLAN | Coverage Level: | MEDICARE - FAMILY 2 |

You have requested to voluntarily cancel coverage for yourself and all dependents. By voluntarily ending your coverage continuation rights will not apply. To continue the cancellation of your coverage, please confirm your request.

| DEAN HEALTH PLAN MEDICARE - FAMILY 2 10/01/2007 06/30/2010 ACTIVE ETF-STATE ANNT (SICK LEAVE)   Premium Click this box to acknowledge you are cancelling coverage and them click the "Confirm" button. ad contributions has significantly increased. ad contributions has significantly increased. bd contributions has significantly increased. |         | Health Plan                                                              | Coverage Level                                                 | Begin Date                                             | End Date                                      | Status                  | Employer                           |
|----------------------------------------------------------------------------------------------------|---------|--------------------------------------------------------------------------|----------------------------------------------------------------|--------------------------------------------------------|-----------------------------------------------|-------------------------|------------------------------------|
| Click this box to<br>acknowledge you are<br>cancelling coverage and<br>them click the<br>"Confirm" button.<br>accontract made available to me through the State of Wisconsin and have read and agree to the <u>TERMS AND CONDITIONS</u> .                                                                                                    |         | DEAN HEALTH PLAN                                                         | MEDICARE - FAMILY 2                                            | 10/01/2007                                             | 06/30/2010                                    | ACTIVE                  | ETF-STATE ANNT (SICK LEAVE)        |
|                                                                                                    | Pr<br>• | My e<br>Click this<br>acknowled<br>cancelling co<br>them cl<br>"Confirm" | s box to<br>ge you are<br>overage and<br>lick the<br>" button. | butions has significantly<br>iract made available to r | r increased.<br>ne through the State of Wisco | onsin and have read and | agree to the TERMS AND CONDITIONS. |

Confirm Cancel

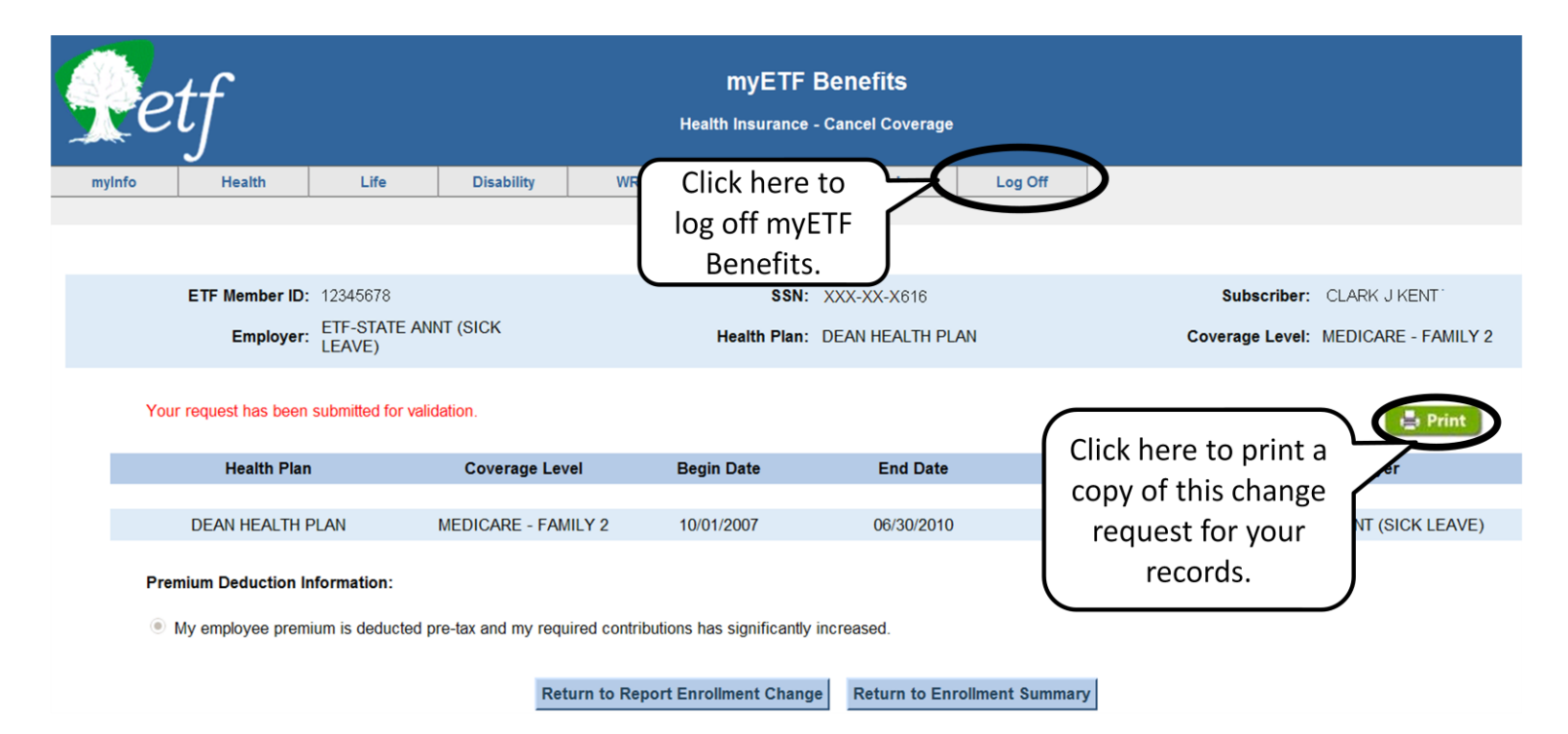